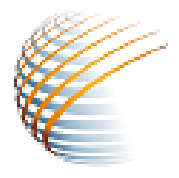

## NOTE D'APPLICATION

## V2 Avril 2019

## Comment faire une demande de pass SoundChaser Pro sans connection internet ?

Dans l'attente de la refonte complète de la suite logiciel SOIA, nous distribuons la version SoundChaser Pro 1.2.2. Dans l'attente de la version 1.2.3, la procédure de demande de pass est **manuelle**.

Une fois que vous avez installer le logiciel téléchargeable depuis le site <u>http://bluebat.org/index.php/telechargement/</u>, vous devez faire une demande de pass via Email en suivant la procédure suivante :

- 1. Aller dans le dossier d'installation du logiciel : C:\Program Files (x86)\Acounect\SoundChaser-Pro\bin
- 2. Exécuter le programme KeyPrompter.exe qui vous fournit une clé d'identification pour votre PC
- 3. Vous devez envoyer cette clé à <u>contact@bluebat.org</u> en copiant la clé dans le clipboard et en la collant à la fin de votre message.

Vous recevrez votre fichier pass par retour de courrier électronique.

Il suffira ensuite de charger ce fichier au prochain démarrage du logiciel.

Note : la dernière version du logiciel SoundChaser est disponible sur le lien suivant : <u>http://bluebat.org/index.php/telechargement/</u>